#### 素质教育课操作指南

一、基本情况

素质教育课程指"小学分、小模块、小专题"网络课程,包括素质教育课1 和素质教育课2,分别开设在第一、二学期,各1个学分。

基本教学形式:专家视频讲授。

素质教育课学习期限:从课程开始学期开始至学生学籍结束。

目前有素质教育小学分课程共计 35 门,每门课程学分不尽相同,包括 1、 0.5 等多个学分,其中我校开发了《家庭影院建设》、《音乐欣赏》、《羌族文化》、 <核能与核安全>和《巴蜀文化对诗仙李白的浸润》5 门课程。

二、课程考核

学生在工作室中选择素质教育课1或2进入小学分课程公共平台,按照素质 教育课的学分要求自由选择小学分课程与素质教育课进行学分互认,即素质教育 课1(或2)可以与1门或多门小学分课程互认。

(一)素质教育课程的成绩评定

素质教育课程的成绩为学生选择的与该素质教育课进行学分互认的所有小学分课程成绩的算术平均值。

(二)小学分课程的成绩评定

单个小学分课程的成绩包括课程学习成绩和练习成绩两部分,采用结构评分的方法。小学分课程成绩=课程学习成绩\*M+练习成绩\*N

1、课程学习成绩

课程学习成绩是指学生浏览课程视频的累计时间折算后的成绩,总分100分, 其计算方法为:课程学习成绩=课程学习视频累计时长/课程视频总时长\*100, 满分100分。

2、 练习成绩

练习成绩是指学生完成该小学分课程所有在线练习所获得的平均成绩,总分 100分,其计算方法为:练习成绩=学生完成该课程所有在线练习的总成绩/该课 程在线练习总套数。

M 指课程学习成绩占课程成绩的百分比,范围为 0~50%; N 指课程练习成

绩占课程成绩的百分比,范围为 50~100%; M、N 由网络教育学院设置并提前公 布后执行。

素质教育课程成绩由小学分课程公共平台自动核算,并同步至学院教学教务管理 平台,如成绩合格,则学生获得相应学分。

三、操作步骤

(一) 进入小学分课程公共平台

学生在工作室中选择素质教育课1或2进入小学分课程公共平台。

| () 西当科技                                                                                                    | 大学 网络教育学院 学                                           | 生工作室                                  |    | Į.                |
|----------------------------------------------------------------------------------------------------|-------------------------------------------------------|---------------------------------------|----|-------------------|
| 🦻 我的工作室 🔪                                                                                                    | 下午好! 欢迎 何帅 同学!                                        |                                       |    |                   |
| <ul> <li>・ 工作室首页</li> <li>・ 通知公告</li> <li>・ 个人信息</li> </ul>                                                          | 姓名: 何帅 , 学号: 1370<br>登陆次数: 53次 上一次登<br>参与活动数: 010详情>> | 029980001<br>陆时间: 2014-03-18 15:55:09 | >  |                   |
| <ul> <li>              教学教务      </li> <li>             教学计划         </li> <li>             考试信息         </li> </ul> | 动态: 请输入个人动态信<br>                                      | 思:                                    |    | 提交更多              |
| <ul> <li>成绩查询</li> <li>略小论文</li> </ul>                                                                               | ◎ 本学期课程                                               |                                       |    |                   |
|                                                                                                    | 课程名称                                                  | 学期                                    | 教师 | 正子<br>一 選程        |
| 🗙 互动支持                                                                                                    | 中国税制                                                  | 2013-2014学年第2学期                       |    | $\triangleright$  |
| • 从 <b>开</b> 还有                                                                                                    | 西方经济学★                                                | 2013-2014学年第2学期                       |    | $\triangleright$  |
| <ul> <li></li></ul>                                                                                                  | 统计学原理                                                 | 2013-2014学年第2学期                       |    | $\triangleright$  |
| - 独于轵方比以                                                                                                    | 市场营销理论与实务                                             | 2013-2014学年第2学期                       |    | $\triangleright$  |
| 1 月息官理                                                                                                    | 人力资源管理★                                               | 2013-2014学年第2学期                       |    | $\mathbf{\Sigma}$ |
| • 父互诛室                                                                                                    | 公共关系学                                                 | 2013-2014学年第2学期                       |    | $\mathbf{\Sigma}$ |
| • 进入邮箱                                                                                                    | 素质教育课1                                                | 2012-2013学年第2学期                       |    | $\triangleright$  |
| • 使用帮助                                                                                                    | 素质教育课2                                                | 2013-2014学年第1学期                       |    | $\triangleright$  |

|     | 我的课程                                 | 注册用户使用                           | 月说明                                                                                                    | 网院学生使用说明                                   |                                                                                                    | 继续选课                                    |
|-----|--------------------------------------|----------------------------------|----------------------------------------------------------------------------------------------------|--------------------------------------------|----------------------------------------------------------------------------------------------------|-----------------------------------------|
|     | <mark>学习流程: 1</mark> 、               | . 选课 》 2、认证 》 3                  | 、学习 <b>;</b>                                                                                                    | 认证后成绩才有效                                   | <mark>,您累计可认证</mark>                                                                                                    | <mark>.2学分。</mark>                      |
|     | 何帅                                   | 您还没有课程。                          | г                                                                                                    |                                            | _                                                                                                    |                                         |
|     | <sub>用户名</sub><br>xnkj_13702998      |                                  | L                                                                                                    | 进入选课                                       |                                                                                                    |                                         |
|     | <del>茡 号</del><br>xnkj_13702998      |                                  |                                                                                                    |                                            |                                                                                                    |                                         |
|     | 素质教育课1(1.0学…                         |                                  |                                                                                                    |                                            |                                                                                                    |                                         |
| 点   | <sup>互认之后成绩有效,马上互认</sup><br>〔击"进入选讶  | !<br>杲",进入选课操                    | 作页面                                                                                                    | :                                          |                                                                                                    |                                         |
| िं  | 课程列表  用                              | 户总数:40429;选课总数:50083             | ; 学习总时长:2                                                                                                    | 07727.0                                    |                                                                                                    | 我的选课                                    |
| 课程数 | <b>在线开放</b>                          | 网络课程平                            | 台                                                                                                    | 搜索课程名称                                     | 2010年1月1日日本1月1日日本1月1日年末月1日日本1月1日年末月1日日本1月1日年末月1日日本1月1日年末月1日年末月1日年末月1日日本1月1日日本1月1日日本1月1日日本1月1日日本1月1日日本1月1日日本1月1日日本1月1日日本1月1日日本1月1日日本1月1日日本1月1日年末月1日年末月1日日本1月1日年末月1日日本1月1日日本1月1日日本1月1日日本1月1日日本1月1日日本1月1日年末月1日日本1月1日年末月1日年末月1日年末月1日年末月1日日本1月1日年末月1日年末月1日年末月1日年末月1日年末月1日日本1月1日年末月1日日本1月1日年末月1日年末月1日日本1月1日日本1月1日年末月1日日本1月1日年末月1日年末月1日年末月1日年末月1日日本1月1日年末月1日日本1月1日年末月1日年末月1日年末月1日年末月1日日本1月1日年末月1日年末月1日年末月1日年末月1日日本1月1日年末月1日日本1月1日年末月1日年末月1日年末月1日年末月1日年末月1日年末月1日年末月1日年 | ALLA<br>(ouch to hawn)<br>一個日本語》<br>有学校 |
| NEW | 羌族文化 1.0                             | <br>学分                           |                                                                                                    | 11115人已选                                   |                                                                                                    |                                         |
|     | 本课程主要面向对少数民族<br>象,从语言、历史、宗教(         | 读文化感兴趣的学生而开设的一<br>言仰、艺术、手工技艺、神话传 | - 门文化课程。<br>说、地理环境                                                                                              | 具体以羌族文化为对<br>、旅游资源等多角度                     | R                                                                                                    |                                         |
|     | 开课时间: 2014-01-23 • 授                 | <b>课教师:</b> 赵荣•西南科技大学            |                                                                                                    |                                            |                                                                                                    | 选课                                      |
| NEW | 公文写作 1.0                             | 学分                               |                                                                                                    | 6521人已选                                    | 提升职业公文写                                                                                                    | 作的十一项基本数能                               |
|     | 公文是国家机关、企事业!<br>能和广泛用途的文书,是-         | 单位和社会团体在行使职权和实<br>一种重要的信息载体,是行政管 | 施管理过程中.<br>理活动中的重                                                                                               | 所形成的具有特定效<br>要工具。公文写作是                     |                                                                                                    | ■ 王 72                                  |
|     | 开课时间: 2014-01-23 • 授                 | <b>果教师:</b> 宋红燕 • 中国石油大学(        | 华东)                                                                                                    |                                            |                                                                                                    | 选课                                      |
| NEW | 旅游出行指南<br>旅游,已成为人们生活员<br>提高旅游的质量、本理程 | <b>1.0学分</b><br>建提升的标志之一,国内、国际   | 旅游概念也正                                                                                                    | <b>4556人已选</b><br>深入国人之心。为了<br>等免度出发 - 为你关 |                                                                                                    |                                         |
|     | 开课时间: 2014-01-23 • 授                 | <b>课教师:</b> 闫莹娜 • 北京交通大学         | Percention of the second second second second second second second second second second second second second se | CINCLES I JUNT                             |                                                                                                    | 选课                                      |

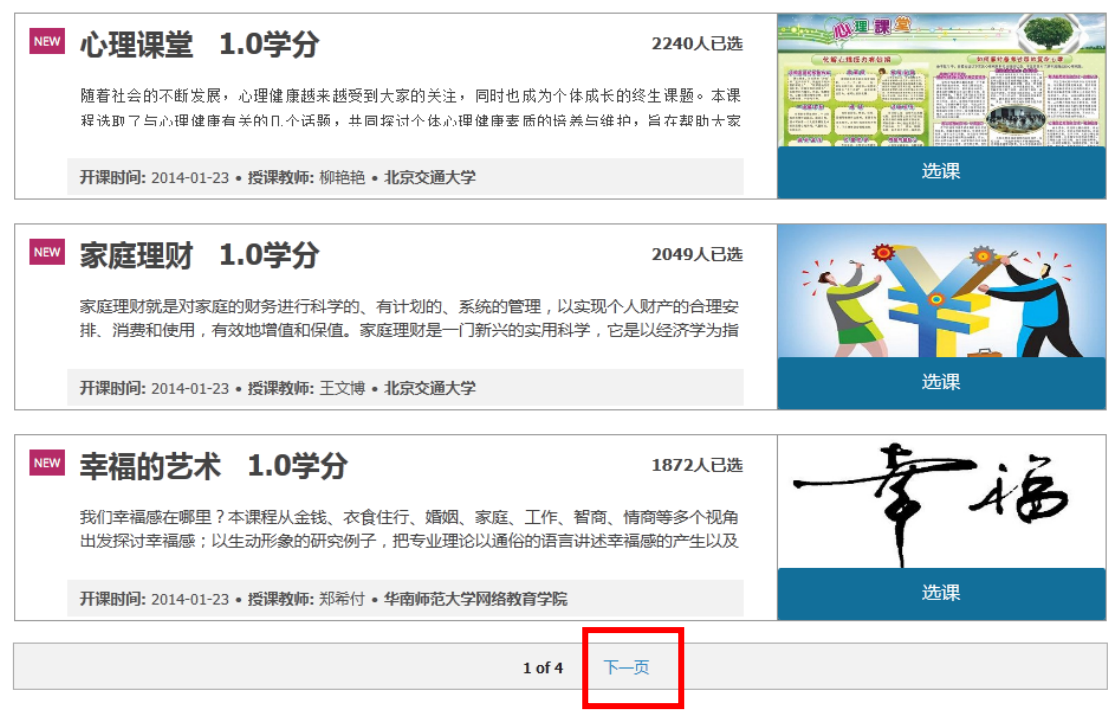

每页显示 10 门课程,系统内共有 4 页 35 门课程,可以点击"下 一页"进行翻页浏览其他课程。

| 课程列表 用户总数:40429;选课总数:50083;学习总时长                                                                                                    | : 207727.0                                   | 我的选                                                                                                    | 躆        |
|----------------------------------------------------------------------------------------------------|----------------------------------------------|----------------------------------------------------------------------------------------------------|----------|
| 在线开放网络课程平台                                                                                                    |                                              | Contraction<br>Contraction<br>Contr |          |
| 课程数 (31)                                                                                                    | 搜索课程名称                                       | <b>搜索</b> 所有学校                                                                                                    | -        |
| ▶ ★ <b>美族文化 1.0学分</b><br>本课程主要面向对少数民族文化感兴趣的学生而开设的一门文化课程<br>象,从语言、历史、宗教信仰、艺术、手工技艺、神话传说、地理现                                                                                                    | 11115人已选<br>呈。具体以毛族文化为对<br>石造、旅游资源等多角度       |                                                                                                    |          |
| 开课时间: 2014-01-23 · 授课教师: 赵荣 · 西南科技大学                                                                                                    |                                              | 选课                                                                                                    |          |
| Image: Some Set in the set of the set of the set o | 6521人已选<br>呈中所形成的具有特定效<br>约重要工具。公文写作是        | 提升职业公文写作的十一项基件放稳<br><b>金小 筆 生 莊</b><br>过五买新兵将                                                                                                    | Í        |
| <b>开课时间:</b> 2014-01-23 • 授课教师: 宋红燕 • 中国石油大学(华东)                                                                                                    |                                              | 选课                                                                                                    |          |
| ▶ <b>旅游出行指南 1.0学分</b><br>旅游,已成为人们生活质量提升的标志之一,国内、国际旅游概念世<br>提高旅游的质量,本课程将从旅游中的注意事项、景点常识、旅游和                                                                                                    | <b>4556人已选</b><br>也正深入国人之心。为了<br>酉阱等角度出发,为您详 | 1 the                                                                                                    | 1. 1. J. |
| <b>开课时间:</b> 2014-01-23 · 授课教师: 闫莹娜 · 北京交通大学                                                                                                    |                                              | 选课                                                                                                    |          |

点击课程名称"羌族文化"可以进入"课程详细介绍"页面:

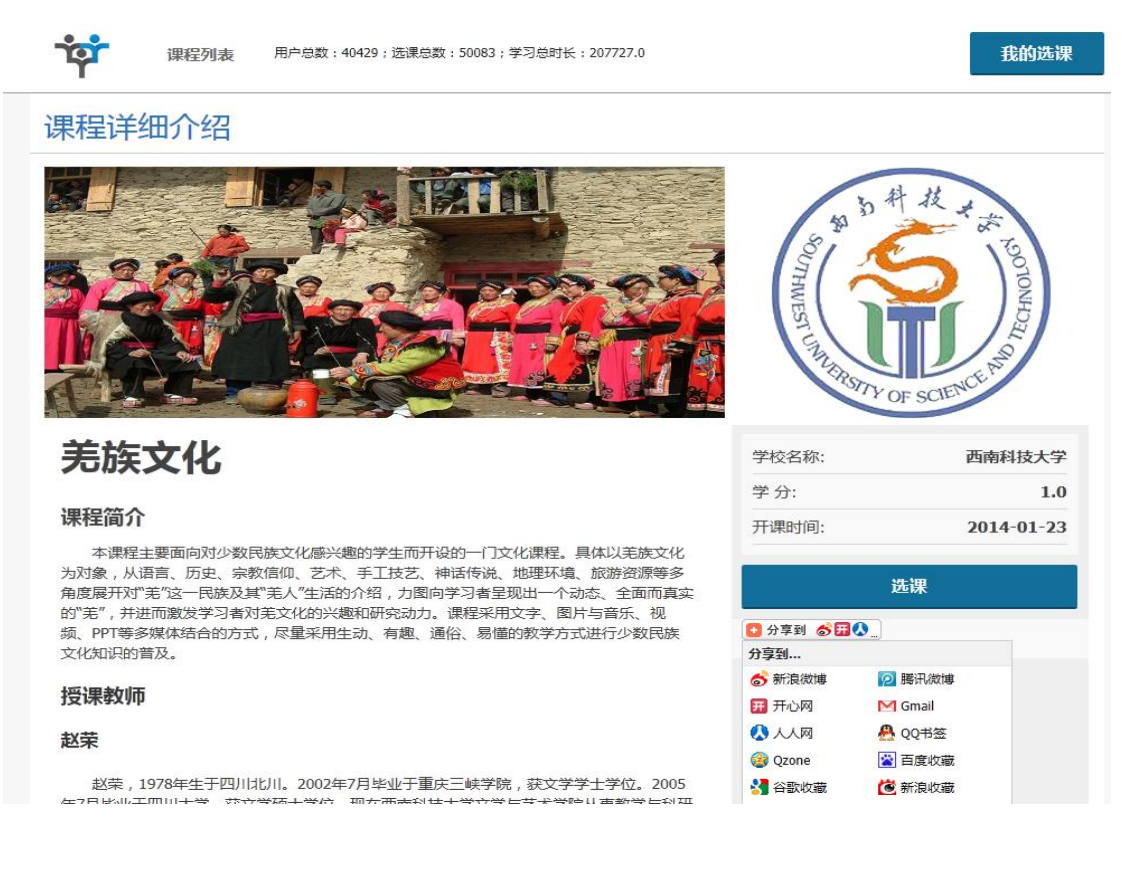

| <b>读</b> 课程列表 用户总数:40429;选课总数:50083;学习总时长::                                                                                                    | 207727.0                                  |                                         | 我的选课      |
|----------------------------------------------------------------------------------------------------|-------------------------------------------|-----------------------------------------|-----------|
| 在线开放网络课程平台                                                                                                    |                                           | Total to Barrier                        |           |
| 课程数 (31)                                                                                                    | 搜索课程名称                                    | <b>搜索</b> 所有学校                          | •         |
| <ul> <li>         ・歴史の「「「「「「」」」の「「」」の「「」」の「」」の「」」の「」」の「「」」の「」」の「「」」の「」」の「「」」の「「」」の「「」」の「「」」の「「」」の「「」」の「「」」の「「」」の「「」」の「「」」の「「」」の「「」」の「「」」の「「」」の「「」」の「「」」の「「」」の「「」」の「」」の「「」」の「」」の「「」」の「」」の「」の「</li></ul> | 11115人已选<br>具体以芜族文化为对<br>氯、旅游资源等多角度       | <mark>Ъ</mark> щ                        |           |
| ▲ 公又与作 1.0字分<br>公文是国家机关、企事业单位和社会团体在行使职权和实施管理过程中<br>能和广泛用途的文书,是一种重要的信息载体,是行政管理活动中的重<br>开课时间: 2014-01-23 • 授课教师: 宋紅燕 • 中国石油大学(华东)                                                                                                    | 6521人已选<br>呼所形成的具有特定效<br>要工具。公文写作是        | 34.7 JR5 年4.3 5 (1807-27)<br>シン 筆 生<br> | 12.49 8 m |
| 旅游出行指南 1.0学分<br>旅游,已成为人们生活质量提升的标志之一,国内、国际旅游概念也正<br>提高旅游的质量,本课程将从旅游中的注意事项、景点常识、旅游陷阱<br>开课时间:2014-01-23・授课教师:闫莹娜・北京交通大学                                                                                                    | <b>4556人已选</b><br>E深入国人之心。为了<br>接角度出发,为您详 | 近课                                      |           |

"选课" 点击

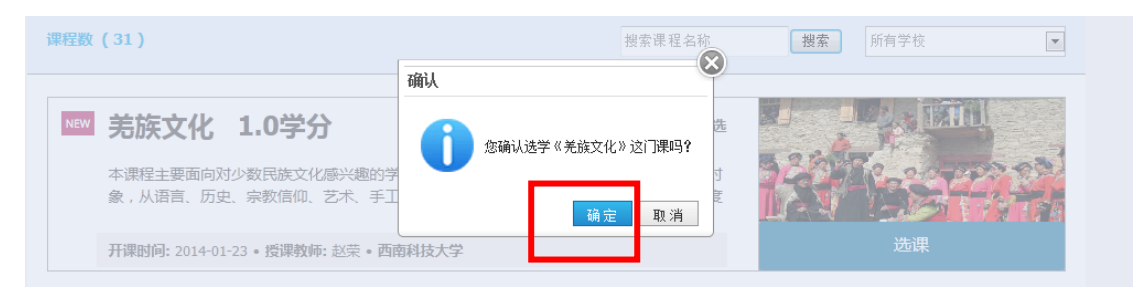

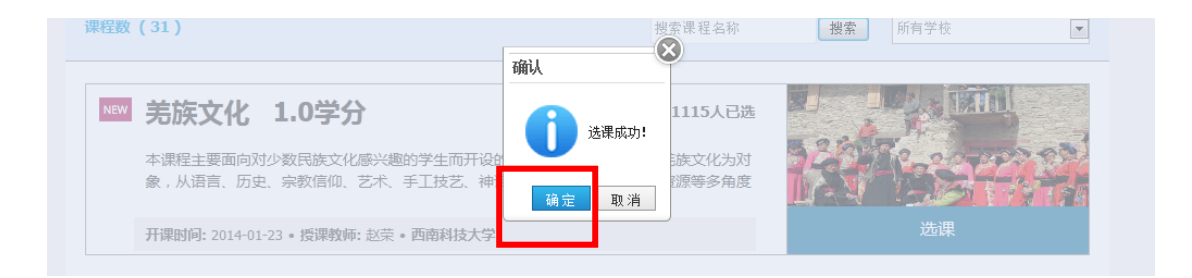

| 在课程五计前可以退课,        | 占圭 | "浪裡" |
|--------------------|----|------|
| 仁休住 生 从 則 り 以 必 休: | 出口 | 赵床,  |

素质教育课1(1.0学分) 互认之后成绩有效,马上互认

ंषं

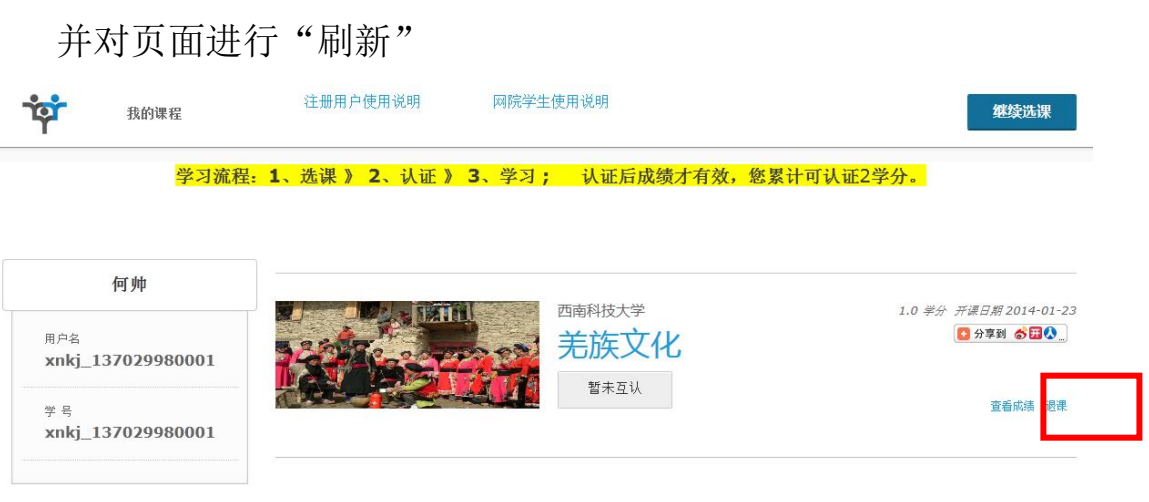

| 课程数 (31)                                              |                                                                                                    | 搜索课程名称                                         | <b>搜索</b> 所有学校 |       |
|-------------------------------------------------------|----------------------------------------------------------------------------------------------------|------------------------------------------------|----------------|-------|
| NEW <b>羌族文化</b><br>本课程主要面向对象,从语言、历史<br>开课时问: 2014-01- | <ol> <li>1.0学分</li> <li>少数民族文化感兴趣的学生而开设的一(<br/>、宗教信仰、艺术、手工技艺、神话传)</li> <li>23・授课教师: 赵荣・西南科技大学</li> </ol> | 11115人已选<br>门文化课程。具体以芜族文化为对<br>兑、地理环境、旅游资源等多角度 | Citte          |       |
| "已选课"表                                                | 云该课程"选证                                                                                                  | 果操作"完成,                                        | 回到以下打          | 操作页面。 |
| 我的课程                                                  | 注册用户使用说明                                                                                                 | 网院学生使用说明                                       |                | 继续选课  |
| 何帅<br><sub>用户名</sub><br>xnkj_13702998                 | 您还没有课程。                                                                                                  | 进入选课                                           |                |       |
| 学号<br>xnkj_13702998                                   |                                                                                                    |                                                |                |       |
| 素质教育课1(1.0字····                                       |                                                                                                    |                                                |                |       |
| 并对页面进行                                                | "刷新"                                                                                                    |                                                |                |       |
| 我的课程                                                  | 注册用户使用说明 网院                                                                                              | 学生使用说明                                         |                | 继续选课  |
| 学习流程:                                                 | 1、洗课》 2、认证》 3、学                                                                                          | 习: 认证后成绩才有效, 約                                 | 这累计可认证2学分。     |       |

课程列表 用户总数:40429;选课总数:50083;学习总时长:207727.0

在线开放网络课程平台

我的选课

|   | 西南科技大学            | 1.0 学分 开课日期 2014-01-23<br>⑤ 分享到 🔗 🎛 🔇 🔔 |
|---|-------------------|-----------------------------------------|
|   | 来自网页的消息         工 | 查看成绩 圓覆                                 |
| ] | 确定取消              |                                         |

点击"确定"

|         | 学 1.0 #分<br><b>文化</b> | <i>开课日期 2014-01-23</i><br>● 分享到 合田 ▲ |
|---------|-----------------------|--------------------------------------|
| 🧘 退课成功! |                       | 查看成绩 圓葉                              |
| 确定      |                       |                                      |

点击"确定",则"退课成功"。

回到最初操作页面:

| 我的课程                                | 注册用户使用说明        | 网院学生使用说明               |                           | 继续选课 |
|-------------------------------------|-----------------|------------------------|---------------------------|------|
| 学习流程                                | : 1、选课 》 2、认证 》 | <b>3</b> 、学习; 认证后成绩才有效 | ,您累计可认证2学分 <mark>。</mark> |      |
| 何帅                                  | 您还没有课程。         |                        |                           |      |
| <sub>用户名</sub><br>xnkj_137029980001 |                 | 进入选课                   |                           |      |
| 学 号<br>xnkj_137029980001            |                 |                        |                           |      |
|                                     |                 |                        |                           |      |
| 素质教育课1(1.0学分)                       |                 |                        |                           |      |
| 互认之后成绩有效,马上互认                       |                 |                        |                           |      |

点击"进入选课"或"继续选课",重复选课操作,选择"音乐欣赏"

#### 学习流程:1、选课》2、认证》3、学习; 认证后成绩才有效,您累计可认证2学分。

| 何帅                                  | 而击到拉士学 | 05 举心 正语日版2014-01-2 |
|-------------------------------------|--------|---------------------|
| <sub>用户名</sub><br>xnkj_137029980001 | 音乐欣赏   | 0.5 字が 分離日期2014-012 |
| 学号<br>xnkj_137029980001             | 暂未互认   | 查看成绩 岩泉             |
| 素质教育课1(1.0学分)                       |        |                     |
| 互认之后成绩有效,马上互认                       |        |                     |

### 提示:所选课程经过"互认"后才能进行学习。点击"马上互认":

|      | <u>学习流程:1、选课》</u> 2<br>为《素质教育课1》(1.0学分)选择 | 2、认证》3、学习;<br>互认课程。请选择互认的课程, | <u>认证后成绩才有效,</u><br>确认互认后将无法修改。 | 您累计可认证2学      |
|------|-------------------------------------------|------------------------------|---------------------------------|---------------|
|      |                                           | <b>课程名称</b><br>音乐欣赏          | <b>学分</b><br>0.5                |               |
| ψ    |                                           |                              |                                 | <b>确认互认</b> ₅ |
| 2998 |                                           |                              |                                 |               |
| 2998 |                                           |                              |                                 |               |
|      |                                           |                              |                                 |               |

## 点击"复选按钮"后点击"确认互认",

| 学习流程:1、步     | <u> </u> | 认证》 3、学习;     | 认证后周    | 成绩才有效, | 您累计可认证2学 |
|--------------|----------|---------------|---------|--------|----------|
| 为《素质教育课1》(1. | 0学分)选择互认 | 、课程。请选择互认的课程, | 确认互认后将表 | 日法修改。  |          |
|              |          | 课程名称          |         | 学分     |          |
|              |          | 音乐欣赏          |         | 0.5    | 1411 五十  |
|              |          |               |         |        | 确认互认     |

| [  | <u>学习流程:1、进</u><br>为《素质教育课1》(1.0 | <mark>课》2、</mark><br>学分)选择互认 | 认证》3、学习;<br>、课程。请选择互认的课程,i | <u>认证后成</u><br>确认互认后将无法 | <u>绩才有效,</u><br>去修改。 | 您累计 | 可认证2学    | 8 |
|----|----------------------------------|------------------------------|----------------------------|-------------------------|----------------------|-----|----------|---|
|    |                                  | Ø                            | <b>课程名称</b><br>音乐欣赏        | 0.5                     | 学分                   | ١.  | 76317=31 |   |
| 36 |                                  | 提示                           |                            |                         |                      |     | · 佣队 马 队 | 5 |
|    |                                  |                              | 学分不够,无法互认,该课程的互认           | 从学分为: 1.0学分,            | 当前已选择0.5学分           | ·!  |          |   |
| 36 |                                  |                              |                            |                         | 确定                   |     |          | _ |

因所选课程总学分 0.5 小于素质教育课程对应学分 1,故无法互 认,关闭提示框,继续选课。重复"音乐欣赏"的选课步骤,完成"家 庭影院技术"的选课。

| 我的课程                                | 注册用户使用说明        | 网院学生使用说明         | 继续选课                                             |
|-------------------------------------|-----------------|------------------|--------------------------------------------------|
| <mark>学习流程:</mark>                  | 1、选课 》 2、认证 》 3 | 3、学习; 认证后成绩才有效,您 | 累计可认证2学分。                                        |
| 何帅                                  |                 |                  |                                                  |
| <sup>用户名</sup><br>xnkj_137029980001 |                 | 西朝科技大学<br>音乐欣赏   | 0.5 学分 <i>开课日期</i> 2014-01-2.<br>[ 3 分享到 🔗 🖬 🔕 _ |
| 学 号<br>xnkj_137029980001            |                 | 智禾互认             | 查看成绩 邊環                                          |
|                                     |                 | 西南科技大学           | 0.5 学分 开课日期 2014-01-2                            |
| 素质教育课1(1.0学分)<br>互认之后成绩有效,马上互认      |                 | <b>豕 廷影 阮 拉木</b> | 查看成绩 過课                                          |
| 点击"马上]                              | 互认 <b>":</b>    |                  |                                                  |

|      | 学习流程:1、选课》        | 2、认证》3、学习;                    | 认证后成绩才有效,   | 您累计可认证2学       |
|------|-------------------|-------------------------------|-------------|----------------|
|      | 为《素质教育课1》(1.0学分)选 | 择互认课程。 <mark>请选择互认的课程,</mark> | 确认互认后将无法修改。 |                |
|      |                   | 课程名称                          | 学分          |                |
|      |                   | 音乐欣赏                          | 0.5         |                |
| 帅    |                   | 家庭影院技术                        | 0.5         |                |
|      |                   |                               |             | <sup>5 尊</sup> |
| 2998 |                   |                               |             |                |
| 2008 |                   |                               |             |                |

点击"复选按钮",

|          | <b>课把</b> 夕救 | 学会             |   |
|----------|--------------|----------------|---|
|          | 体性白砂         | <del>ታ</del> ፓ | _ |
|          |              | 0.5            | _ |
| <b>v</b> | 家庭影响我技术      | 0.5            |   |

点击"确认互认",注意:所选课程总学分必须等于素质教育课 程规定学分1,否则无法互认。

|  | 课程名称       | 学力   |          |
|--|------------|------|----------|
|  | 音乐欣赏       | 0.5  |          |
|  | 家庭影院技术     | 0.5  |          |
|  | 确认         |      | 确认互认<br> |
|  | 已选1学分,您是否确 | 定互认? |          |
|  |            |      |          |

点击"确定",

| → / ////王: ▲、<br>为《素质教育课1》(1 | <u>////////////////////////////////////</u> | 4、 KUE / 3、 子 オ ; KUE / A 、 子 オ ; KUE / A 、 子 オ ; KUE / A 、 子 オ ; KUE / A 、 A 、 A 、 A 、 A 、 A 、 A 、 A 、 A 、 A | <u>組にた日本の学校プロイロスズ 9 年3</u><br>人后将无法修改。 | <u>泰田門队低之子</u> |
|------------------------------|---------------------------------------------|----------------------------------------------------------------------------------------------------|----------------------------------------|----------------|
|                              |                                             | 课程名称                                                                                                    | 学分                                     |                |
|                              | <b>V</b>                                    | 音乐欣赏                                                                                                    | 0.5                                    | _              |
|                              | <b>V</b>                                    | 家庭影院技术                                                                                                    | 0.5                                    |                |
| 8                            |                                             | 确认<br>① 互认成功!                                                                                                 | ×                                      | 确认互认           |

点击"确定",则互认成功。注意: 课程互认后,不能退课。

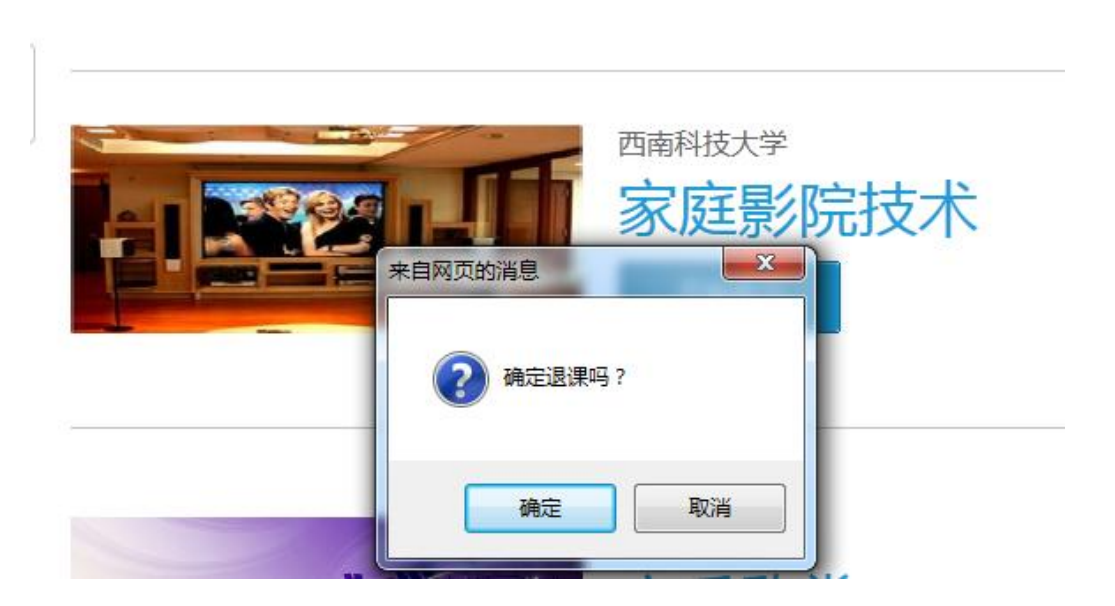

#### 点击"退课"

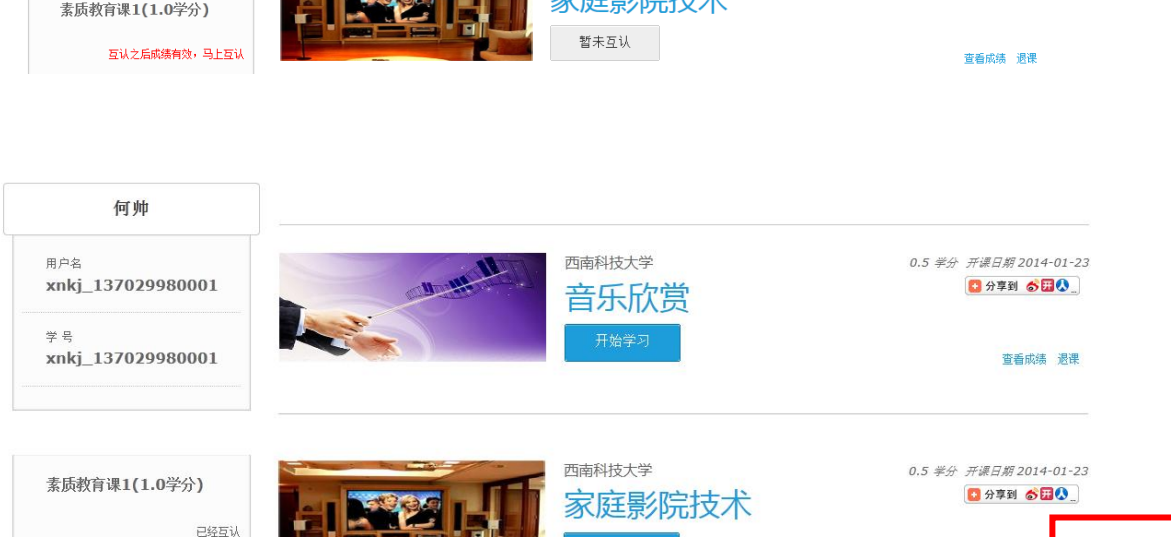

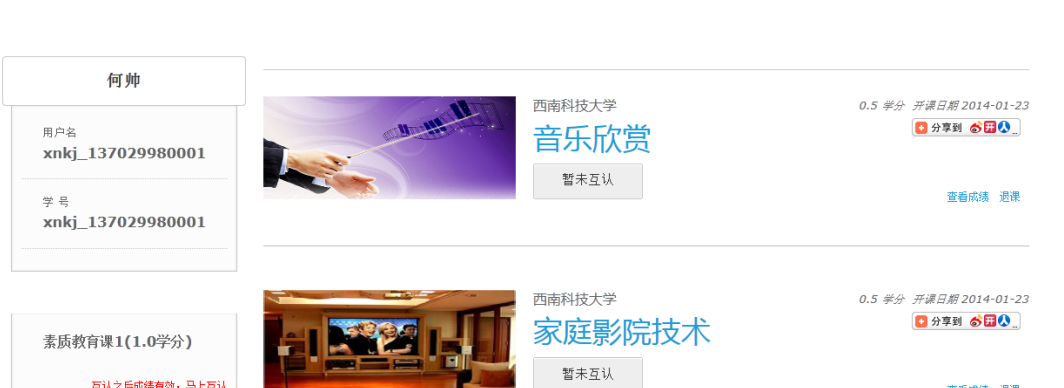

网院学生使用说明

学习流程:1、选课 》 2、认证 》 3、学习; 认证后成绩才有效,您累计可认证2学分。

继续选课

查看成绩 遇课

# 回到本页面,刷新本页面:

ंष्ट्रं

我的课程

注册用户使用说明

|         | 西南科技大学 家庭影院技术 |  |
|---------|---------------|--|
| 来自网页的消息 | 展程已经参与课程互认了!  |  |
|         | 确定            |  |

# 课程互认后,不能退课。

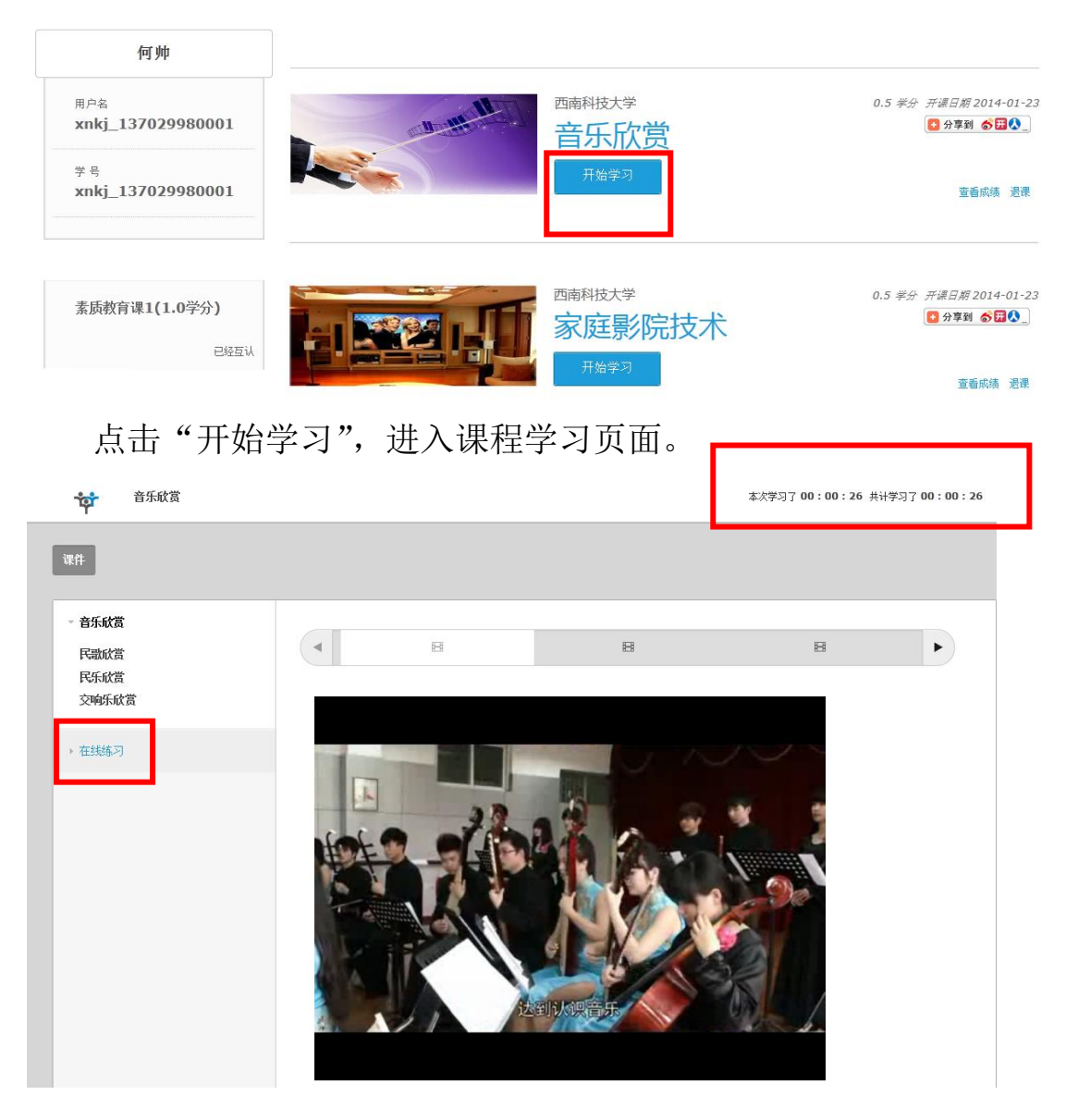

该页面右上角有本次课程视频学习时间和课程视频学习的累积时间。

### 点击"在线练习"进入课程练习界面:

| <b>读</b> 音乐欣赏                                                                               |                           |                                 | 本次学习了 00 | :11:54 共计学习] | 7 00 : 11 : 54 |
|---------------------------------------------------------------------------------------------|---------------------------|---------------------------------|----------|--------------|----------------|
| 课件                                                                                          |                           |                                 |          |              |                |
| <ul> <li>         ・ 音乐欣赏         <ul> <li>             在线练习         </li> </ul> </li> </ul> | •                         | B                               |          |              | Þ              |
|                                                                                             | 名称                        | 作业时间                            | 分数       | 操作           |                |
|                                                                                             | 音乐欣赏<br>▲ 发布人: zhengzhiwu | 2012-09-29<br>2016-09-29<br>进行中 | 未提交      | 睯 做作业        |                |

#### 点击"做作业"

#### 音乐欣赏

|                                                                                                    | 已完成0%(共15题,还剩 <b>15</b> 题) |
|----------------------------------------------------------------------------------------------------|----------------------------|
| ♀ 单选题 (共10道题)                                                                                                    | 🗅 收起                       |
| <ul> <li>1.(5.0分)四川的汉族民歌可以分为。</li> <li>○ A、高腔山歌、平腔山歌、矮腔山歌。</li> <li>○ B、山歌、小调、号子</li> <li>○ C、川西北民歌、川南民歌、川北民歌、川西民歌</li> <li>○ D、神曲、爬山调、信天游、花儿</li> </ul> |                            |
| 2.(5.0分) 二胡是民族管弦乐队里的乐器。<br>◎ A、弹拨<br>◎ R、扰动                                                                                                    |                            |
| <ul> <li>14.(10.0分) 民族管弦乐队里的吹奏乐器包括</li> <li>□ A、高胡</li> <li>□ B、低音革胡</li> <li>□ C、三弦</li> <li>□ D、唢呐</li> </ul>                                          |                            |
| <ul> <li>15.(10.0分)下面哪些作品属于交响乐?</li> <li>A、格里格《a小调钢琴协奏曲》</li> <li>B、贝多芬《第九交响曲》</li> <li>C、比才《卡门序曲》</li> <li>D、彭修文编曲《瑶族舞曲》</li> </ul>                     |                            |
|                                                                                                    | ✓ 我要交卷                     |

点击"保存",保存后重做作业时题目不变:

| 13.(10.0分)民族管弦乐队里的吹奏乐器包括提示 |        |
|----------------------------|--------|
|                            |        |
|                            |        |
| □ D \ 第<br>确定              |        |
| 14.(10.0分) 民族管弦乐队里的吹奏乐器包括  |        |
| A、高胡                       |        |
| ■ B、低音革胡                   |        |
| C、三弦                       |        |
| D、唢呐                       |        |
| 15.(10.0分) 下面哪些作品属于交响乐?    |        |
| 🔲 A、格里格《a小调钢琴协奏曲》          |        |
| B、贝多芬《第九交响曲》               |        |
| C、比才《卡门序曲》                 |        |
| D、彭修文编曲《瑶族舞曲》              |        |
| ⊖ 保存                       | ✓ 我要交卷 |

# 完成练习后点击"我要交卷"

| <ul> <li>☑ B、槐花儿时井</li> <li>□ C、川江船工号·</li> <li>☑ D、黄河船夫曲</li> </ul> | Ŧ            |          |
|----------------------------------------------------------------------|--------------|----------|
| 13. (10.0分) 民族管                                                      | 弦乐队里的吹奏乐器目确认 | ×        |
| <ul> <li>☑ A、小号</li> <li>☑ B、唢呐</li> <li>☑ C、竹笛</li> </ul>           |              | 您是否确认提交? |
| D、第                                                                  | 4            | 确定 取消    |
| 14. (10.0分) 民族管                                                      | 弦乐队里的吹奏乐器包括  |          |
| ☑ A、高胡                                                               |              |          |

# 点击"确定"

| 1、黄河船夫曲              |       |                 |   |
|----------------------|-------|-----------------|---|
| .0分)民族管弦乐队里的吹        | 提示    |                 | 5 |
| 、 小号<br>、 唢呐<br>、 竹笛 |       | 提交成功! 点击确定查看答案。 |   |
| い箫                   |       | 确定              |   |
| 0分) 足旋營莎星队田的防        | 去卓哭句妊 |                 |   |

| ♥ 单选题 (共10)道题)                            | 🗖 收起 |
|-------------------------------------------|------|
| 1.(5.0分)四川的汉族民歌可以分为。                      |      |
| ◎ A、高腔山歌、平腔山歌、矮腔山歌。                       |      |
| ○ B、山歌、小调、号子                              |      |
| C、川西北民歌、川南民歌、川北民歌、川西民歌                    |      |
| D、神曲、爬山调、信天游、花儿                           |      |
| 正确答案: B <mark>我的答案:</mark> A 送 此题得分: 0.0分 |      |
| 2.(5.0分) 二胡是民族管弦乐队里的乐器。                   |      |
| 关词在世五五                                    |      |

关闭作业页面。

| <b>***</b> 音乐欣赏 2                          |              |                                   |                                 |      | 本次学习了 00:17:34 共计学习了 00:17:34   |  |  |
|--------------------------------------------|--------------|-----------------------------------|---------------------------------|------|---------------------------------|--|--|
| 课件                                         |              |                                   |                                 |      |                                 |  |  |
| <ul> <li>▶ 音乐欣赏</li> <li>▼ 在线练习</li> </ul> | •            |                                   | 8                               |      |                                 |  |  |
|                                            |              | 名称                                | 作业时间                            | 分数   | 操作                              |  |  |
|                                            | <b>\$</b> \$ | 音乐欣赏<br><sup>布人: zhengzhiwu</sup> | 2012-09-29<br>2016-09-29<br>进行中 | 15.0 | 分数小于75.0分, 允许重做作<br>业<br>■ 重做作业 |  |  |

在本页面可以查看作业的分数,作业低于 75 分可以"重做作业"。温 馨提示:如该课程有多套作业,则都需完成。点击"重做作业",进 入作业页面,在该页面你能看到上次你提交的作业答案可以再此基础 上重做作业!

| 音乐欣赏                     |                                   |
|--------------------------|-----------------------------------|
|                          | 已完成100%(共15题,还剩 <mark>0</mark> 题) |
| ♀ 单选题 (共10道题)            | ▲ 收起                              |
| 1.(5.0分)四川的汉族民歌可以分为。     |                                   |
| ◎ A、高腔山歌、平腔山歌、矮腔山歌。      |                                   |
| ◎ B、山歌、小调、号子             |                                   |
| C、川西北民歌、川南民歌、川北民歌、川西民歌   |                                   |
| D、神曲、爬山调、信天游、花儿          |                                   |
| 2.(5.0分) 二胡是民族曾弦乐队里的乐器。  |                                   |
| <ul> <li>A、弹拔</li> </ul> |                                   |
| ◎ B、拉弦                   |                                   |
| ◎ C、打击                   |                                   |
| 〇 D、吹奏                   |                                   |
|                          |                                   |

#### 回到以下页面:

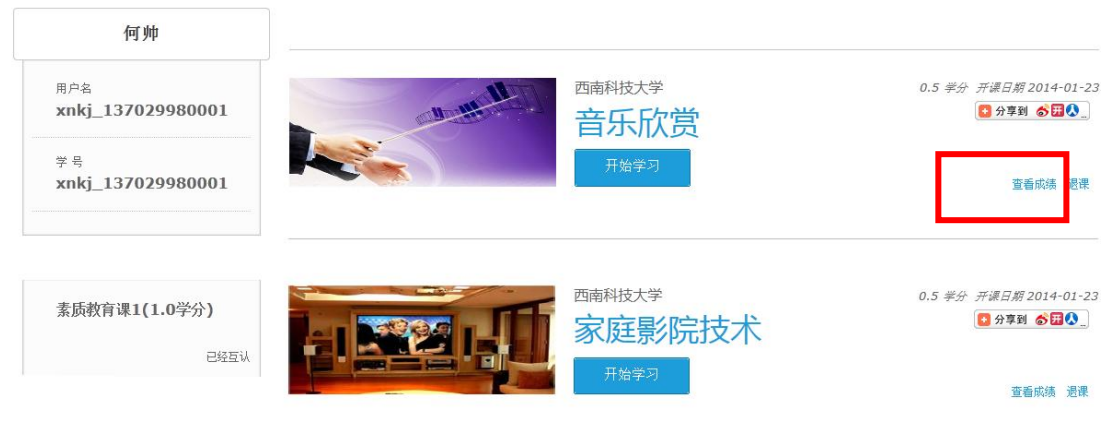

## 点击"查看成绩"

|    | 何帅                                  |                 | <ul> <li>* Intercontraction ( ) ( ) ( )</li> </ul> |          |          |                                         |
|----|-------------------------------------|-----------------|----------------------------------------------------|----------|----------|-----------------------------------------|
|    | <sup>用户名</sup><br>xnkj_137029980001 |                 | 商科技大学<br>音乐欣望                                      | <b>当</b> |          | 0.5 孝分 开源日期 2014-01-23<br>[2] 分享到 중 교 🔬 |
|    | <del>学号</del><br>xnkj_137029980001  |                 | 开始子习                                               |          |          | 查看成绩 退果                                 |
| [  | 查看成绩                                | 11180           | 西南科技大学                                             |          | <b>E</b> |                                         |
| 8  | 成绩详情(为空请等待成绩合                       | 动,此成绩只是临时成绩,以最后 | 成绩发布为准)                                            | _        |          |                                         |
|    | 评估项                                 | 考核百分比           | 当前得分                                               | 总评得分     |          |                                         |
|    | 音乐欣赏                                | 100%            | 15.0 (得分为15.0)                                     | 15.0     |          | 道着 <b>风</b> 绩 迟课                        |
| 31 |                                     |                 |                                                    |          |          |                                         |

"总评得分"60分以上(含60)为及格。